# NECビジネスモデル カスタマイズPCご注文手順

#### 1.トップページへアクセス

NECビジネスPC 「Mate J シリーズ/VersaProJシリーズ」 をクリックします。

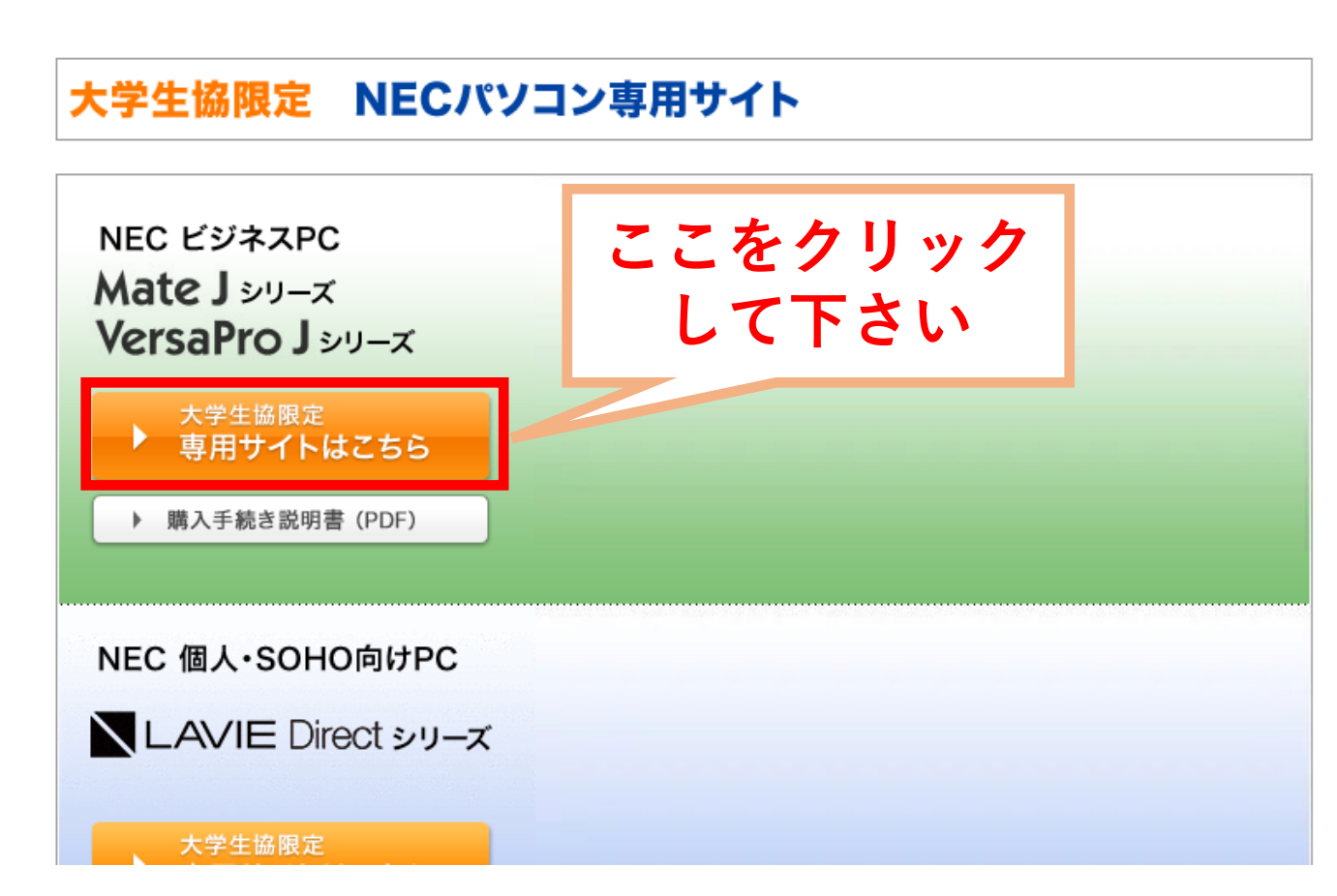

## 2.カスタマイズのトップ画面です

 $\leftarrow$   $\rightarrow$   $\bigcirc$   $\bigcirc$   $\bigcirc$  https://www.58navi.nec.co.jp/SOREIKE/

https://www.58navi.nec.co.jp/SOREIKE/

🖬 🖹 🟠 😭 🖬

|                                     | CASNAVI (Client and Server Navigation System)                                                        |  |  |  |  |  |  |
|-------------------------------------|----------------------------------------------------------------------------------------------------|--|--|--|--|--|--|
| Client and Server Navigation System | 指定された構成の検索                                                                                           |  |  |  |  |  |  |
| сコード入力 🔹 💿                          | ▶ Cコード入力 (Cコードから構成を検索できます) ④ Cコードについて                                                                |  |  |  |  |  |  |
| 型番一覧入力 🔹 💿                          | ▶型番一覧入力(入力した型番一覧をカートに入れます)                                                                           |  |  |  |  |  |  |
| ■ 構成作成支援ツール                         | 本体やオプションを選択して構成作成                                                                                    |  |  |  |  |  |  |
| PC/タブレット                            | ▶ PC / タブレット ▶ ファクトリコンピュータ ▶ ワークステーション ▶ PCサーバ ▶ ストレージ ▶ ブリンタ・複合機 ▶ ディスプレイ(プロジェクタ) ▶ ネットワーク ▶ ソフトウェア |  |  |  |  |  |  |
| ファクトリコンピューシ                         |                                                                                                    |  |  |  |  |  |  |
| ワークステーション 🕟                         |                                                                                                    |  |  |  |  |  |  |
| PCサーバ 🕟                             | ビジネスPC ▶テスクトッフ(Mate)間単構成 ▶フート(VersaPro)間単構成<br>PCサーバ▶簡単ツール売力筋構成                                      |  |  |  |  |  |  |
| 簡単ツール/売れ筋 ●                         |                                                                                                    |  |  |  |  |  |  |
| 人トレージ                               |                                                                                                    |  |  |  |  |  |  |
| ディスプレイ・PJ                           | ▶ PCカスタマイスサービス専用CASNAVI (動PCカスタマイスサービスについて                                                           |  |  |  |  |  |  |
| ネットワーク 🕟                            | お知らせ                                                                                                 |  |  |  |  |  |  |
| ソフトウェア 🕞                            |                                                                                                    |  |  |  |  |  |  |
| ☆カートをみる                             | 2021/01/25: リプレースや古い見積りの見直し、最新化の依頼に大活躍!!                                                             |  |  |  |  |  |  |
| 宝船                                  | 「PCサーバ 最新機種置換えツール」をリリースしました。                                                                         |  |  |  |  |  |  |
| Express情報サイト 🕟                      | ※[簡単ツール/売れ筋構成]からご利用いただけます                                                                            |  |  |  |  |  |  |
|                                     |                                                                                                    |  |  |  |  |  |  |
|                                     | 2020/12/10. TPCリーハ 間半備成ツール」にのいて、<br>新たにLIPSお上がハードウェア保守パックが選択できる上うにかりました                              |  |  |  |  |  |  |
|                                     | ※[簡単ツール/売れ筋構成]からご利用いただけます                                                                            |  |  |  |  |  |  |
|                                     | 2020/06/22: いくつかの簡単な質問にボタン選択していくだけで構成の作成できる                                                          |  |  |  |  |  |  |
|                                     | FPCサーバ 簡単構成ツール」をリリースしました。                                                                            |  |  |  |  |  |  |
|                                     | 2019/02/19: PCサーバ Express5800のCPU選択やメモリ選択、内蔵ドライブ選択                                                   |  |  |  |  |  |  |
|                                     | において複数の選択方式を選べる場合、選択画面構成をより一層                                                                        |  |  |  |  |  |  |
|                                     | 分かり易くするため、タブのクリックで選べるようにしました。                                                                        |  |  |  |  |  |  |
|                                     |                                                                                                    |  |  |  |  |  |  |

### 3.メニューの「簡単ツール/売れ筋」から ビジネスPC ▶ デスクトップ(Mate)又は ノート(VersaPro)を選択して下さい。

← → C බ 🗈 https://www.58navi.nec.co.jp/SOREIKE/

| NEC<br>ASSNAU<br>ant and Server Navigation System<br>コード入力<br>日本一覧入力<br>構成作成支援ツール<br>ロンクブレット<br>マクトリコンピュー<br>マ | CASNAVI (Client and Server Navigation System)<br>指定された構成の検索<br>・ Cコードから構成を検索できます) ③ Cコードについて<br>・ 型番一覧入力 (入力した型番一覧をカートに入れます)<br>本体やオプションを選択して構成作成<br>men / キロ トロー トロー トロー トロー トロー トロー トロー トロー トロー トロ                                                                   |   |
|----------------------------------------------------------------------------------------------------|----------------------------------------------------------------------------------------------------|---|
| フークステーション                                                                                                    | ビジネスPC ▶ デスクトップ(Mate)簡単構成 ▶ ノート(VersaPro)簡単構成                                                                                                    |   |
| る年 ノー・フレッシュ (AS) (A) (A) (A) (A) (A) (A) (A) (A) (A) (A                                                        | PCカスタマイズサービス                                                                                                    |   |
| プリンタ・複合機 🕟<br>ディスプレイ・PJ 🕟                                                                                      | ▶ PCカスタマイズサービス専用CASNAVI ⑧ PCカスタマイズサービスについて                                                                                                    |   |
| ×ットワーク<br>ノフトウェア  ト                                                                                            | お知らせ                                                                                                    |   |
| 『カートをみる<br>船<br>kpress情報サイト ▶                                                                                  | 2021/01/25: リプレースや古い見積りの見直し、最新化の依頼に大活躍!!<br>「PCサーバ 最新機種置換えツール」をリリースしました。<br>※[簡単ツール/売れ筋構成]からご利用いただけます                                                                                                    | Î |
|                                                                                                    | 2020/12/10:「PCサーバ 簡単構成ツール」において、<br>新たにUPSおよびハードウェア保守パックが選択できるようになりました。<br>※[簡単ツール/売れ筋構成]からご利用いただけます<br>2020/06/22: いくつかの簡単な質問にボタン選択していくだけで構成の作成できる<br>「PCサーバ 簡単構成ツール」をリリースしました。<br>2019/02/19: PCサーバ Express5800のCPU選択やメモリ選択、内蔵ドライブ選択<br>において複数の選択方式を選べる場合、選択画面構成をより一層 |   |
|                                                                                                    | 分かり易くするため、タブのクリックで選べるようにしました。                                                                                                    | • |

#### 4.企業向け(フルカスタム)もしくはSOHO向けを選択し、希望仕様のプルダウン メニューが表示されます プルダウンメニューから構成を組み、「構成作成」を押します

| $\leftarrow \rightarrow$ C (                                                                       | https://www.58navi.nec.co.jp/SOF                   | REIKE/toFrame.action?url=/SOREIKE/ToPC.action?pcUrl=spec.a        | A to t= te 🞯                                                                                                |                   |
|----------------------------------------------------------------------------------------------------|----------------------------------------------------|-------------------------------------------------------------------|----------------------------------------------------------------------------------------------------|-------------------|
| NEC<br>Case And Server Navigation System<br>Cコード入力 ・<br>型番一覧入力 ・                                   | Mate/Mate J (デスクトック<br>必要なス/<br>※選択した<br>また、「4     | プPC) シリーズ 簡単構成<br>ズウンメニュー                                         |                                                                                                    | ●戻る ● 構成作成        |
| <ul> <li>■構成作成支援ツール</li> <li>PC/タブレット</li> <li>ファクトリコンピュー</li> <li>タ</li> <li>ワークステーション</li> </ul> | * <sup>※販売中位</sup><br>*本機能(<br>PC本体の<br>スペック項目     | の仕様を選択                                                            | <ul> <li>         ・自治体・官公庁向け(Mate) OSOHO・中小企業向け(Mate J)     </li> <li>         必須 スペック     </li> </ul>      | ②仕様選択後       クリック |
| PCサーバ                                                                                              | 本体の外観                                              |                                                                   | ○ 指定しない ▼                                                                                                   |                   |
| Aトレージ<br>プリンタ・複合機<br>ディスプレイ・PI                                                                     | CPU<br>メモリ                                         | 種類<br>クロック<br>容量                                                  | <ul> <li>○ 指定しない</li> <li>◇</li> <li>✓</li> <li>○ 指定しない</li> <li>○</li> <li>○</li> <li>(其実スペックマ)</li> </ul> |                   |
| ネットワーク ・                                                                                           | HDD<br>米学ドライブ                                      | 容量                                                                | <ul> <li>○ 推奨スペック ▼</li> <li>○ 推奨スペック ▼</li> </ul>                                                          |                   |
| ゴカートをみる                                                                                            | ディスプレイ                                             |                                                                   | <ul> <li>○ 推奨スペック</li> <li>▼</li> </ul>                                                                     |                   |
| 宝船                                                                                                 | インストールOS<br>差望小売価格(屋小構成時)※1                        |                                                                   |                                                                                                    |                   |
| Express情報サイト ト                                                                                     | **1:<br>希望小売価格は、ベースになるモデルム<br>Mate Jは、希望小売価格を設定してい | の最小構成時で検索しますので、スペック構成によっては、ご希望<br>ないため、NECがお客様に直接販売する場合の販売価格が表示され | の価格に合わなくなることがあります。<br>います。販売店の販売価格とは異なる場合があります。                                                             |                   |

#### 5.希望の仕様にあったパソコンの型番・仕様・希望小売価格が表示されますので 確認の上、「構成変更」を押します ※希望の仕様に合致しなくても近い仕様のパソコンが表示されます

| $\leftarrow$ $\rightarrow$ C $\alpha$            | https://www.58nav                            | vi.nec.co.jp/SOREIKE/toFrame.action?url                  | =/SOREIKE/ToPC.action?pcUrl=spec.asp?BaseType=M      |                                       | AN to  | € @ | 🕑 🕥 |
|--------------------------------------------------|----------------------------------------------|----------------------------------------------------------|------------------------------------------------------|---------------------------------------|--------|-----|-----|
| CASNAVI<br>Client and Server Navigation System   | 推奨構成:SOHO                                    | ・中小企業向け(Mate J)                                          |                                                      |                                       |        |     | ○戻る |
| Cコード入力 ●<br>型番一覧入力 ●<br>■構成作成支援ツール<br>PC/タブレット ● | 選択されたスペックに全て<br>選択されたスペックに近い<br>(選択されたスペックと勇 | こ合致するモデルはありませんでした。<br>ハモデルは以下の通りです。<br>なる部分は、赤で表示しています。) | 検索条件を見直す場合は、[戻る]をクリックしてください。                         |                                       |        |     |     |
| ファクトリコンピュー                                       | ベース型番                                        | 項目                                                       | スペック                                                 |                                       |        |     |     |
| タ                                                |                                              | 本体の外観                                                    | タイプME                                                |                                       |        |     |     |
| ワークステーション 🔊                                      |                                              | CPU                                                      | Core i7-12700 (最大4.80GHz)                            | ○ 構成変更                                |        |     |     |
| PCサーバ 🕟                                          |                                              | メモリ                                                      | 8GB                                                  | 仁意を確認したい。今                            |        |     |     |
| 簡単ツール/売れ筋 🕟                                      |                                              | ハードディスク(1台目)                                             | 128GB SSD                                            | ●□□は一見を見る                             |        |     |     |
| ストレージ 🕟                                          | PC-MIW/AREZEC                                | BD/DVD/CDドライブ                                            | DVDスーパーマルチドライブ                                       |                                       |        |     |     |
| プリンタ・複合機 🕟                                       | PC-MDW40EZPC                                 | ディスプレイ                                                   | 19型液晶(1,280×1,024)                                   |                                       |        |     |     |
| ティスプレイ・PJ S<br>ネットワーク S                          |                                              | インストールos                                                 | Windows 10 Pro適用済<br>(Windows 11 Proライセンスからのダウングレード) |                                       | 希望什様の  |     |     |
| ソフトウェア 🕟                                         |                                              | 希望小売価格(最小構成時)                                            | ¥208,400~                                            |                                       |        |     |     |
| 雪カートをみる                                          |                                              | 希望小売価格(上記構成の場合)                                          | ¥273,000                                             | しん しんしん しんしん しんしん しんしん しんしん しんしん しんしん | が面たクリ、 | · / |     |
| 宝船 🕒                                             | ベース型番                                        | 項目                                                       | スペック                                                 | 「円ルスタ                                 | 又エピノリン |     |     |
| Express情報サイト 🕟                                   |                                              | 本体の外観                                                    | タイプMB                                                | マのエデルで、 さらに構成を亦更する担合                  |        |     |     |
|                                                  |                                              | CPU                                                      | Core i7-12700 (最大4.80GHz)                            | ■ このモデルと、こうに構成を変更する場合                 |        |     |     |
|                                                  |                                              | メモリ                                                      | 8GB                                                  | 仕様を確認したい場合                            |        |     |     |
|                                                  |                                              | ハードディスク (1台目)                                            | 128GB SSD                                            | 🕕 仕様一覧を見る                             |        |     |     |
|                                                  | PC-M1H48B7FC                                 | BD/DVD/CDドライブ                                            | DVDスーパーマルチドライブ                                       |                                       |        |     |     |
|                                                  | TC HOTTODETC                                 | ディスプレイ                                                   | 19型液晶(1,280×1,024)                                   |                                       |        |     |     |
|                                                  |                                              | インストールos                                                 | Windows 10 Pro適用済<br>(Windows 11 Proライセンスからのダウングレード) |                                       |        |     |     |
|                                                  |                                              | 希望小売価格(最小構成時)                                            | ¥193,600~                                            |                                       |        |     |     |
|                                                  |                                              | 希望小売価格(上記構成の場合)                                          | ¥255,200                                             |                                       |        |     |     |
|                                                  | ベース刑番                                        | 百日                                                       | スペック                                                 |                                       |        |     |     |

| ベース型番        | 項目              | スペック                                                 |                     |  |
|--------------|-----------------|------------------------------------------------------|---------------------|--|
|              | 本体の外観           | タイプMB                                                | マのエデルで、さらに堪成を亦再する現今 |  |
| PC-MJW48BZFC | CPU             | Core i7-12700 (最大4.80GHz)                            | ○構成変更               |  |
|              | עדע             | 8GB                                                  | 仕様を確認したい場合          |  |
|              | ハードディスク(1台目)    | 128GB SSD                                            | 🕕 仕様一覧を見る           |  |
|              | BD/DVD/CDドライブ   | DVDスーパーマルチドライブ                                       |                     |  |
|              | ディスプレイ          | 19型液晶(1,280×1,024)                                   |                     |  |
|              | インストールOS        | Windows 10 Pro適用済<br>(Windows 11 Proライセンスからのダウングレード) |                     |  |
|              | 希望小売価格(最小構成時)   | ¥191,800~                                            |                     |  |
|              | 希望小売価格(上記構成の場合) | ¥253,400                                             |                     |  |

## 6.選択した仕様の詳細が表示されます。仕様を確認し「次へ」を押します。

| $\leftarrow$                    | С                          | 6                          | https://www.58navi.nec.co.jp/SOREIKE/toFrame.action?url=/SOREIKE/ToPC.action?pcUrl=spec.asp?BaseType=M                                                                                                    | ) 🚺 🞯                                 |
|---------------------------------|----------------------------|----------------------------|----------------------------------------------------------------------------------------------------|---------------------------------------|
|                                 | SNA<br>erver Naviga<br>、入力 | NEC<br>AVI<br>ation System | は<br>■ ■ ■ ■ ■ ■ ■ ■ ■ ■ ■ ■ ■ ■ ■ ■ ■ ■ ■                                                                                                     | へ<br>D<br>へルプ<br>新な <sup>#</sup> 成に変更 |
| 型母──。                           | 寬入刀<br>F成支援                | マール                        | Mate J MJH48/E-D タイプME[PC-MJH48EZGD]                                                                                                    | A                                     |
| PC/タ<br>ファク                     | ブレット<br>トリコン               | 、 •<br>ピュ→                 | ・インストールOS: Windows 11 Pro<br>・フレームモデル価格: ¥172,000<br>CPU                                                                                                    |                                       |
| タ<br>ワークス<br>PCサー               | ステーシ<br>バ                  | ョン •<br>•                  | インテル Core i7-12700 プロセッサー (最大4.80GHz)<br>ディスプレイ                                                                                                    | 🕕 詳細情報                                |
| 簡単ツ<br>ストレ-<br>プリング             | /ール/売<br>−ジ<br>▽・複合        | れ筋 ●<br>●<br>機 ●           | <ul> <li>↓ なし</li> <li>中小規模ビジネス応援モデルとして、お買得の21.5型ディスプレイ (LCD-L221F) をご検討下さい。詳しい情報はこちらをご覧ください。</li> <li>■記憶装置(HDD、SSD等)</li> </ul>                                                                                                   | 🕕 詳細情報                                |
| フリンダ・複合機<br>ディスプレイ・PJ<br>ネットワーク |                            |                            | 128GB SSD(PCIe) <プラス¥15,000> [PC-H-HSE12D]《入庫あり》<br>パーティション情報は右の[詳細情報]で表示されます。<br>メモリ                                                                                                    | ⋒詳細情報                                 |
| ソフト!<br>雪カー                     | ウェア<br>トをみる                | •<br>چ                     | A C C C C C C C C C C C C C C C C C C C                                                                                                    | () 詳細情報                               |
| 玉桁<br>Express                   | 情報サイ                       | ( ト                        | <ul> <li>DVDスーパーマルチドライブ(薄型) &lt;プラス¥5,000&gt; [PC-H-C8EM2D]《入庫あり》 →</li> <li>         添付媒体のアプリケーションのインストールなど(出張修理でのHDD/SSD交換時含む)DVD-ROMまたはCD-ROMをご利用の際には、使用する媒体に応じて、セレクションメニューで選択可能な光学ドライブが必要です。     </li> <li>通信機能     </li> </ul> |                                       |
|                                 |                            |                            | LAN(ギガビットイーサネット)<br><vproモデル選択時><br/>セキュリティや電波干渉の影響等の理由で、無線LANが使用できない使用環境のお客様(例:政府機関、医療機関、金融サービス、その他同様の業種)に限り、無線LAN無しを選択することが可能です。<br/><b>キーボード・マウス</b></vproモデル選択時>                                                                |                                       |
|                                 |                            |                            | PS/2 109キーボード & USB光センサーマウス(ホワイト) <プラス¥2,000> [PC-H-KBEPHD]《入庫あり》 ✓                                                                                                    | •                                     |
|                                 |                            |                            | 希望小売価格(税別)PC本体合計     ¥228,400       オプション合計     ¥0                                                                                                    |                                       |
|                                 |                            |                            | 希望小売価格合計(税別)       ¥228,400       ※1 Mate J/VersaPro Jは、希望小売価格を設定していないため、NECが運営するショッピングサイト「得選街」を通じて、お客様に直接販売する場合の販売         ます。販売店の販売価格とは異なる場合があります。                                                                                | 売価格が表示され                              |

#### 7. 構成品一覧が表示されますので、間違いないことを確認し「写真付き構成品一覧」 を押します

| $\leftarrow$ C $\bigcirc$                                           | https://www.58navi.ne | ec.co.jp/SOREIKE/toFrame.action?url=/SOREIKE/ToPC.action?pcUrl=spec.asp?BaseType=M                                                                                                    |       | A" to           | £_≡            | Ē.                 | ) (j  |
|---------------------------------------------------------------------|-----------------------|----------------------------------------------------------------------------------------------------|-------|-----------------|----------------|--------------------|-------|
| Cient and Server Navigation System                                  | 構成品一覧                 | ○戻る ○力ン                                                                                                    | ৻৶৴ঀ  |                 | <u> </u>       | <del>賞力 +(</del> 入 | เกอ   |
| Cコード入力 ●<br>型番一覧入力 ●                                                | 選択された構成品一覧            | ► JAN⊐-<br>です。                                                                                                    | - ド等表 | 5 ▶写真付き株        | <b></b><br>構成品 | 品一覧 ▶次体            | 杜様    |
| PC/タブレット ●<br>ファクトリコンピュー                                            | 型番                    | 品名                                                                                                    | 数量    | 希望/<br>(F<br>単価 | 小売価<br>9)(税    | 「格※1<br>別)<br>小計   |       |
| タ<br>ワークステーション ・<br>PCサーバ ・<br>簡単ツール/売れ筋 ・<br>ストレージ ・<br>プリンタ・複合機 ・ | PC-MJH48EZGD<br>入庫待ち  | Mate J MJH48/E-D(Win11Pro) タイプME/Core i7-12700 (最大4.80GHz)<br><基本構成><br>[ディスプレイ] なし<br>(光学ドライブ] なし<br>[通信機能] LAN (ギガビットイーサネット)<br>[キーボード・マウス] なし<br>[スピーカ] 内蔵スピーカなし<br>[アブリケーション] かし、 | 1     | - m<br>172,0    | )00            | 172                | 2,000 |

|                         |                     |                                    | 希望小売価格合計(税別) |        | 228,400 |
|-------------------------|---------------------|------------------------------------|--------------|--------|---------|
|                         | PC-H-BCE11D<br>入庫あり | 再セットアップ用媒体(Windows 11 Pro版DVD-ROM) | 1            | 3,000  | 3,000   |
|                         | PC-H-KTE11D<br>入庫あり | 標準添付品セット                           | 1            | 800    | 800     |
|                         | PC-H-EUESBC<br>入庫待ち | シリアルポート                            | 1            | 600    | 600     |
|                         | PC-H-KBEPHD<br>入庫あり | PS/2 109キーボード & USB光センサーマウス(ホワイト)  | 1            | 2,000  | 2,000   |
|                         | PC-H-C8EM2D<br>入庫あり | DVDスーパーマルチドライブ (薄型)                | 1            | 5,000  | 5,000   |
| 宝船<br>Express情報サイト ト    | PC-H-MSE80D<br>入庫あり | 8GB (8GB x 1)                      | 1            | 30,000 | 30,000  |
| プリートをみる<br>コカートをみる      | PC-H-HSE12D<br>入庫あり | 128GB SSD(PCIe)                    | 1            | 15,000 | 15,000  |
| ディスプレイ・PJ D<br>ネットワーク D |                     | 【                                  |              |        |         |

※1 Mate J/VersaPro Jは、希望小売価格を設定していないため、NECが運営するショッピングサイト「得選街」を通じて、お客様に直接販売する場合の販売価格が表示されます。販売店の販売価格とは異なる場合があ

#### 8.選択した仕様をもとに「写真付き構成一覧」が表示されます。 「写真付き構成品一覧」のイメージを生協店舗にお持ち頂き、ご注文して下さい。

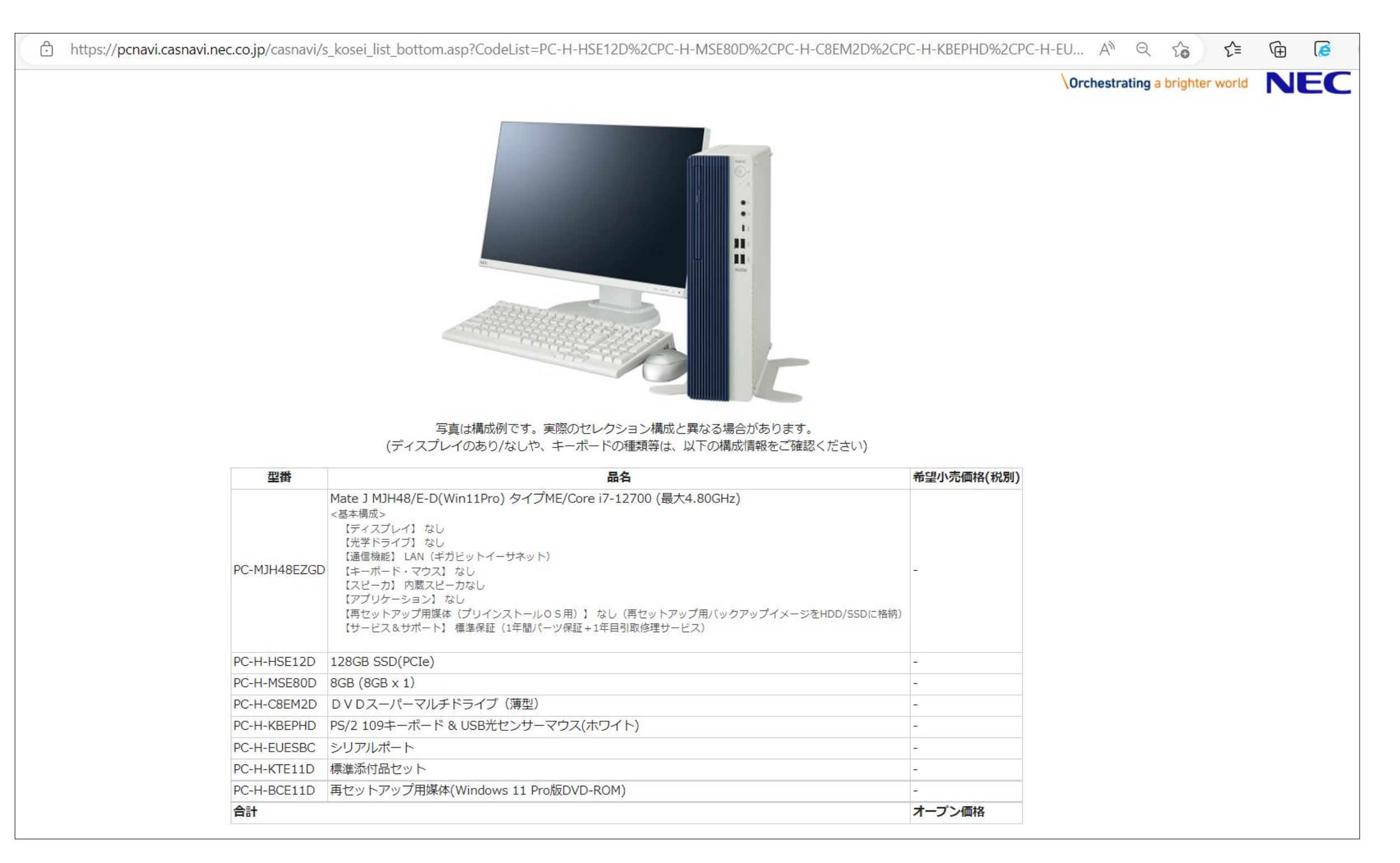